# 

### How to solve the PA-3 three lights on and reprogram

### Prerequisites

Hardware: PA-3 receiver, debugging cable, USB to RS232 converter, USB driver, USB to typeC adapter, regulated power supply and PC Software: Secure-CRT tool, PA\_3\_SN\_PN\_Product Tool, MFG tool & Udisk partition file <a href="https://chcnavigation.jianguoyun.com/p/DRLxXh4Qtg">https://chcnavigation.jianguoyun.com/p/DRLxXh4Qtg</a> UCxjS9JMFIAA

#### Steps

1. Please connect to PA-3 with one side of the debugging cable, the second connector of debugging cable connects to regulated power supply and the third connector connects to USB converter then to desktop, see the picture,

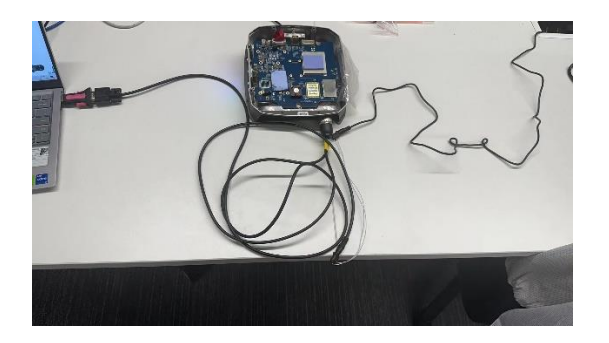

2. Run the Secure-CRT software and connect with the correct port PC identifies, turn on the power then quickly click **exit** continuously until the message as the following picture pops up.

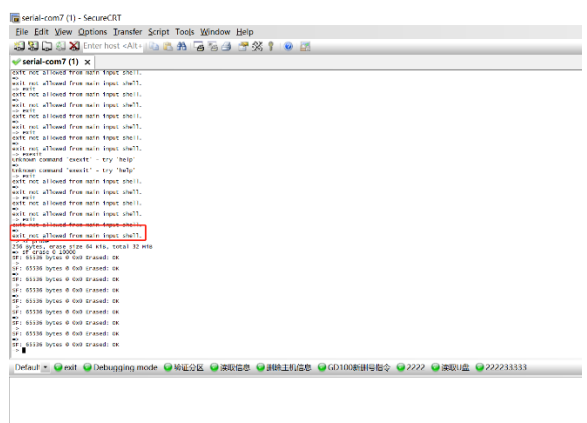

## 

3. Type the commands below then click Enter,

| sf probe         |                                                                                                |
|------------------|------------------------------------------------------------------------------------------------|
| of anno 0 10000  |                                                                                                |
| st erase 0 10000 |                                                                                                |
|                  | a serial-com7 (1) - SecureCRT                                                                  |
|                  | Eile Edit View Options Iransfer Script Tools Window Help                                       |
|                  | 🏭 🏭 💭 🖏 Enter host «Alt+ 📖 🐧 👫 🖓 🛜 🦪 👘 🐨 🎊 🕴 🞯                                                 |
|                  | ✓ serial-com7 (1) ×                                                                            |
|                  | Exit not allowed from main input shell.                                                        |
|                  | exit not allowed from main input shell.<br>⇒ exit                                              |
|                  | exit not allowed from main input shall.                                                        |
|                  | >> exit a blood from main fugur shell.                                                         |
|                  | extract allowed from main input shell.                                                         |
|                  | and not allowed from main input shell.                                                         |
|                  | art not allowed from main input shell.                                                         |
|                  | process contains exect - try naip                                                              |
|                  | → ext:<br>ext: not allowed from main input shell.                                              |
|                  | extract allowed from main input shell.                                                         |
|                  | sit not allowed from main input shell.                                                         |
|                  | exit not allowed from main input shell.                                                        |
|                  | shi no allowe from main input shell.                                                           |
|                  | a of probe                                                                                     |
|                  | ST STAR OF MUNIT                                                                               |
|                  | SF: 6530 bytes 0 0x0 Erased: 0K                                                                |
|                  | SF: 65536 bytes 0 0x0 Erraset: or                                                              |
|                  | Stri (5556 byter é do tot irrased) oc                                                          |
|                  | ss: 65536 hytes 0 Ox0 krased; ox                                                               |
|                  | se: 65536 bytes # 0x0 urased: ox                                                               |
|                  | sr: 6536 hytes & Ord unased: or<br>**                                                          |
|                  | si i siste sytes i tovo Linasee: ok                                                            |
|                  | Defaul 🔹 😡 exit 😡 Debugging mode 😡 验证分区 😡 读取信息 😡 關除主机信息 😡 GD100新剧号指令 😡 2222 😡 读取U盘 😡 222233333 |
|                  |                                                                                                |
|                  |                                                                                                |
|                  |                                                                                                |

4. Connect USB cable between PA-3 receiver to PC,

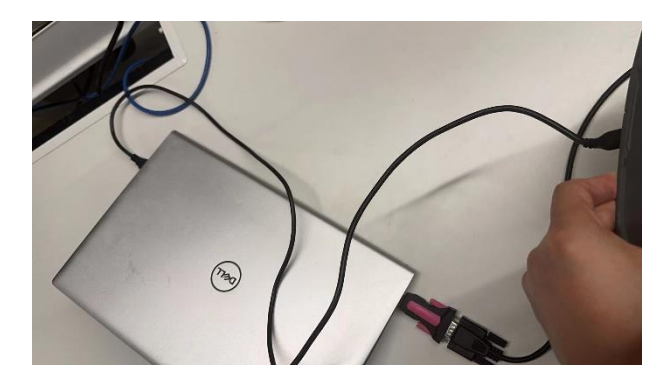

5. Open the MfgTool, then restart the PA-3 to get it identified by MfgTool, then click **Start**, finally wait several minutes until it gets done.

| nfgTool_MultiPanel (Library: 2.7.0) | —                      | ×      |
|-------------------------------------|------------------------|--------|
| Hub 1Port 1                         | Status Information     |        |
| Drive(s):                           | Successful Operations: | 1      |
| 数人山内た近の伊克支空心のター                     | Failed Operations:     | 0      |
| 付合 HID 标准的供应商定义设备                   | Failure Rate:          | 0.00 % |
|                                     | Start                  | Exit   |

| MfgTool_MultiPanel (Library: 2.7.0) |                        | ×      |
|-------------------------------------|------------------------|--------|
| Hub 1Port 1                         | Status Information     |        |
| Drive(s): F:                        | Successful Operations: | 0      |
|                                     | Failed Operations:     | 0      |
| Erasing Boot partition              | Failure Rate:          | 0 %    |
|                                     | Stop                   | Exit   |
| MfgTool_MultiPanel (Library: 2.7.0) | —                      | ×      |
| Hub 1Port 1                         | Status Information     |        |
| Drive(s): F:                        | Successful Operations: | 1      |
| Dand                                | Failed Operations:     | 0      |
|                                     | Failure Rate:          | 0.00 % |
|                                     | Stop                   | Exit   |

6. Disconnect USB cable from PA-3 and PC both, then insert USB drive with Udisk partition file**(Unzip then copy it to root directory of empty USB drive)** to PA-3 with adapter cable, then restart the PA-3 to wait around 5 minutes until three lights are all on again, this issue will be solved.

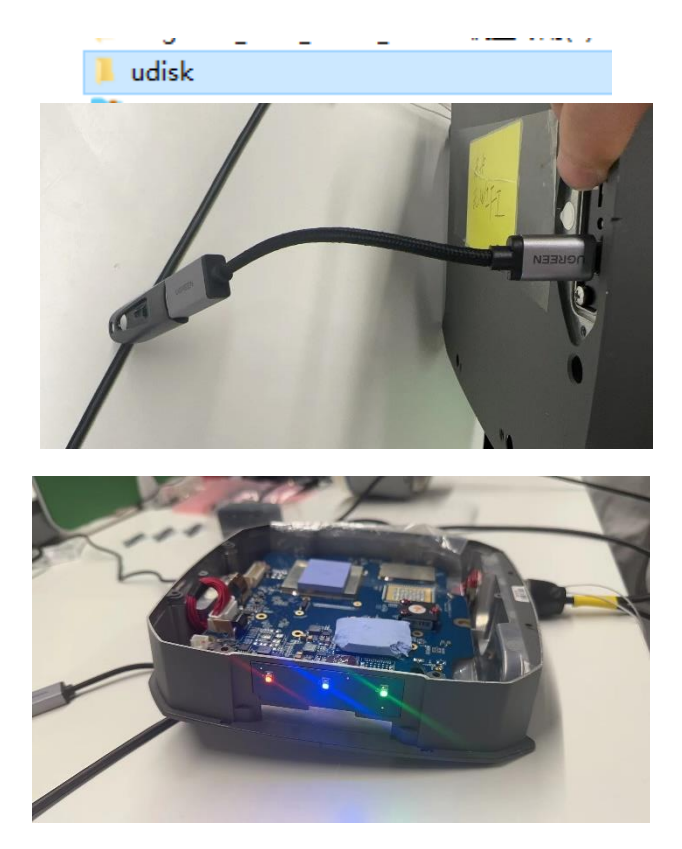

Shanghai Huace Navigation Technology Ltd. Building C, 577 Songying Road, Qingpu, District, 201702 Shanghai, China WWW.CHCNAVCOM Tel: +86 21 54260273 Stock Code:300627

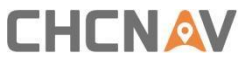

7. Restart PA-3 and reprogram SN and PN. Click **exit** continuously until the message as the following picture pops up.

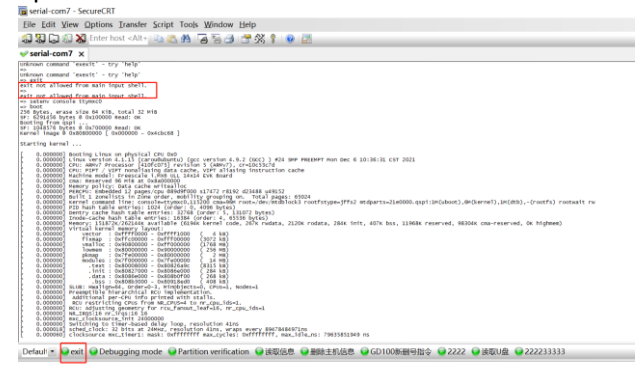

8. Click **Debugging mode** once, then wait until the message pops up as the following first picture.

| serial-com7 x<br>37.7643100<br>32.766441<br>32.786441<br>32.796441<br>32.796461<br>32.796461<br>32.796461<br>32.896461<br>32.89646161<br>32.89646161<br>32.89646161<br>32.89646161<br>32.896461        |                                                                                                    |
|----------------------------------------------------------------------------------------------------|----------------------------------------------------------------------------------------------------|
| 32,2844330 [KEBK<br>32,280440 [KEBK<br>52,296440 [KEBK<br>52,232577] [DEBK6<br>52,322577] [DEBK6<br>52,322577] [DEBK6<br>52,3244538 [KEBK6<br>52,33244538 [KEBK6<br>52,33244538 [KEBK6<br>52,332443 [CEBK6<br>52,432443 [CEBK6<br>52,432443 [CEBK6<br>52,432443 [CEBK6<br>52,432443 [CEBK6<br>54,408931 [CEBK6<br>54,408956 [KEBK6<br>54,408956 [KEBK6<br>54,408956 [KEBK6<br>54,408956 [KEBK6<br>54,408956 [KEBK6<br>54,408956 [KEBK6<br>54,408956 [KEBK6<br>54,408956 [KEBK6<br>54,408956 [KEBK6<br>54,408956 [KEBK6<br>54,40956 [KEBK6<br>54,40056 [KEBK6<br>54,40056 [KEBK6<br>54,40056 [KEBK6 |                                                                                                    |
| <pre>states://www.states/states/state</pre>                                                                                                    | <pre>clicity to the set of the set of the se</pre> |
| oot#inxtul:<br>oot#inxtul:                                                                                                    |                                                                                                    |

9. Click **Delete** to delete the previous programming information then exit the software.

|                                                                                                    | III - Jecure                                                                                                    |                                                                                                    |                                                                                                    |                                                                                                    |                                                                                                    |                                                                                                    |                                                                                                    |        |         |           |
|----------------------------------------------------------------------------------------------------|----------------------------------------------------------------------------------------------------|----------------------------------------------------------------------------------------------------|----------------------------------------------------------------------------------------------------|----------------------------------------------------------------------------------------------------|----------------------------------------------------------------------------------------------------|----------------------------------------------------------------------------------------------------|----------------------------------------------------------------------------------------------------|--------|---------|-----------|
| ile <u>E</u> dit 1                                                                                                    | View Optie                                                                                                    | ons <u>I</u> ransfer                                                                                                    | Script To                                                                                                    | ols Window                                                                                                    | Help                                                                                                    |                                                                                                    |                                                                                                    |        |         |           |
| 1 🕄 🖓 🕻 I                                                                                                    | 🕄 🗶 Enti                                                                                                    | er host <alt+< th=""><th>i 🗈 🕰 🕯</th><th>684</th><th>📑 🛠 📍 (</th><th>0 🖾</th><th></th><th></th><th></th><th></th></alt+<>                                                                                                    | i 🗈 🕰 🕯                                                                                                    | 684                                                                                                    | 📑 🛠 📍 (                                                                                                    | 0 🖾                                                                                                    |                                                                                                    |        |         |           |
| serial-cor                                                                                                    | m7 ×                                                                                                    |                                                                                                    |                                                                                                    |                                                                                                    |                                                                                                    |                                                                                                    |                                                                                                    |        |         |           |
| 51.441064<br>52.457145<br>52.477200<br>53.477200<br>53.477200<br>53.457145<br>52.52754<br>52.5325459<br>52.52754<br>52.5325459<br>52.5325459<br>52.532549<br>52.532549<br>5                                                                                                    | CREATING AND A CREATING AND A CREATING A CREATING A CRE | 125_recv_wft<br>125_recv_wft<br>125_recv_mft<br>125_recv_mft<br>12 | Hout_len_fnf<br>hout_len_fnf<br>hout_len_fnf<br>hout_len_fnf<br>hout_len_fnf<br>hout_len_fnf<br>hout_len_fnf<br>hout_len_fnf<br>hout_len_fnf<br>hout_len_fnf<br>hout_len_fnf<br>hout_len_fnf<br>hout_len_fnf<br>hout_len_fnf<br>hout_len_fnf<br>hout_len_fnf<br>hout_len_fnf | 214 : ### ent. 214 : ### ent. 214 : ### ent. 214 : ### ent. 214 : ### ent. 214 : ### ent. 214 : ### ent. 214 : ### ent. 214 : ### ent. 214 : ### ent. 214 : ### ent. 214 : ### ent. 214 : ### ent. 214 : ### ent. 214 : ### ent. 214 : ### ent. 214 : ### ent. | r (no ccll2)-<br>r (no ccll2)-<br>r (nto ccll2)-<br>r (nto ccll2)- | ecv_sithout_i<br>ecv_sithout_i<br>ec | n_init:<br>n_init:<br>n_init:<br>n_init:<br>n_init:<br>n_init:<br>n_init:<br>n_init:<br>er_add 61 : buffer over<br>over floet | flow!  |         |           |
| 25 OKISH: //                                                                                                    | usr/sb1n/key                                                                                                    | _check: not to                                                                                                    | und                                                                                                    |                                                                                                    |                                                                                                    |                                                                                                    |                                                                                                    |        |         |           |
| xxt8/mx6u1:<br>xxt8/mx6u1:<br>xxt8/m | #<br># killall ap<br>onitor.sh: n<br>/data/app/<br>conf/hx_* -r<br>Sys*<br># rm /data/a<br># rm update/<br># rm .rf /mm<br># product_to                                                                                                    | pmonitor.sh<br>o process kill<br>cripts/stop.s<br>pp/conf/hx_* -<br>t/*<br>t/*                                                                                                    | ed<br>h                                                                                                    |                                                                                                    |                                                                                                    |                                                                                                    |                                                                                                    |        |         |           |
| Default =                                                                                                    | exit Of                                                                                                    | )ebugging m                                                                                                    | ode 😡 Pa                                                                                                    | rtition verificat                                                                                                    | ion 😡 读取信                                                                                                    | e. 😡 Delete                                                                                                    | GD100新編号指令                                                                                                    | 2222   | () 法取り命 | 222233333 |
|                                                                                                    |                                                                                                    | a se sugar a sugar a sugar a sugar a sugar a sugar a sugar a sugar a sugar a sugar a sugar a sugar a sugar a su                                                                                                    |                                                                                                    |                                                                                                    | - been                                                                                                    | Selecte                                                                                                    | C C C C C C C C C C C C C C C C C C C                                                                                         | - LLLL | - ochom |           |

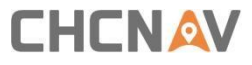

10. Disconnect with SecureCRT then run the PA\_3\_SN\_PN\_Product Tool, open the port firstly, then select NX500 as mode type, the correct one as PN, the correct one as mainboard number and the correct one as SN, finally click the Configure to download button to finish programming.

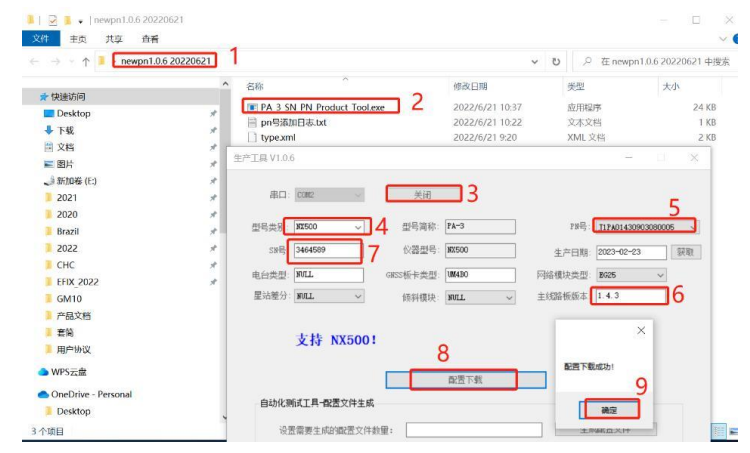

#### **CHC** Navigation

Building C, 577 Songying Road, Qingpu, District, 201702 Shanghai, China

Tel: +86 21 542 60 273 | Fax: +86 21 649 50 963 Email: sales@chcnav.com | support@chcnav.com Skype: chc\_support Website: www.chcnav.com

Shanghai Huace Navigation Technology Ltd. Building C, 577 Songying Road, Qingpu, District, 201702 Shanghai, China WWW.CHCNAVCOM Tel: +86 21 54260273 Stock Code:300627